## 「自治体からの緊急情報」受け取り設定

## ①画面右下の 💮 マークを押す

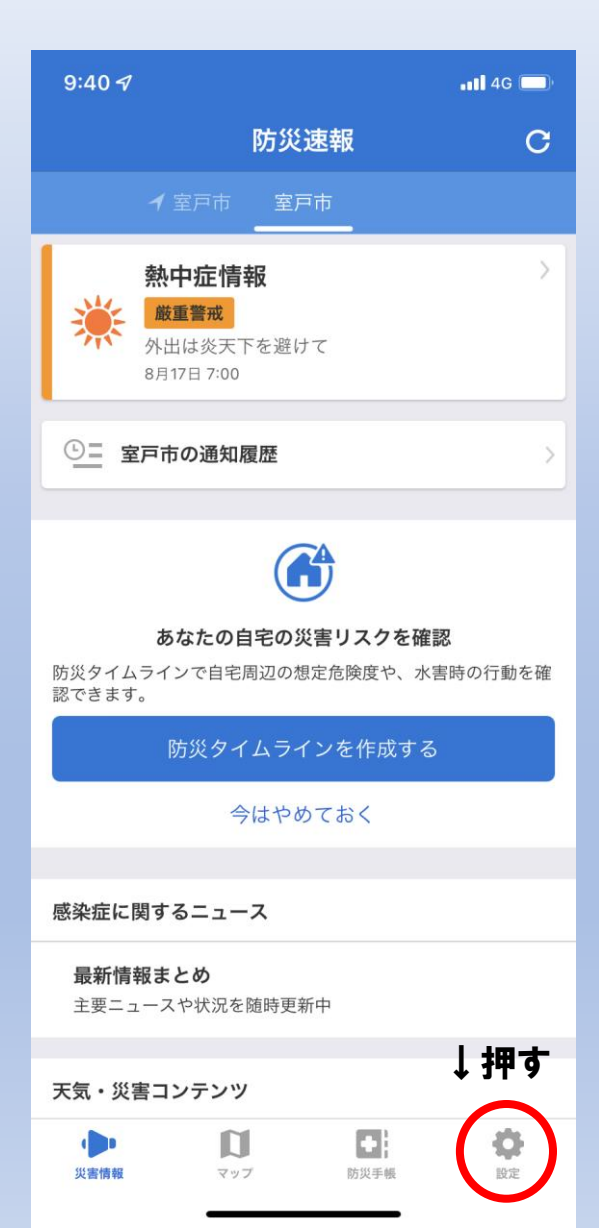

 $\rightarrow$ 

## ②「プッシュ通知する情報の選択」から「自治体からの緊急情報」をオンにする

| 9:40 🗸                                                                      | <b>. 11</b> 4G 🔲 |
|-----------------------------------------------------------------------------|------------------|
| 設定                                                                          |                  |
| 現在地連動の設定                                                                    |                  |
| ✓ 現在地連動                                                                     | オン〉              |
| 自宅の情報                                                                       |                  |
| <b>住所未設定</b><br>自宅の周囲の環境や世帯構成をもとに防災タイムライ<br>ンを作成して、災害時の防災行動を事前に確認しま<br>しょう。 |                  |
| 防災タイムラインを作成                                                                 |                  |
| 地域の設定 ※最大3件                                                                 |                  |
| 高知県室戸市                                                                      | 削除               |
| 地域を設定                                                                       | +                |
| 地域を設定                                                                       | +                |
| 登録地域外の通知設定                                                                  |                  |
| 🎜 全国共通の災害情報                                                                 | オン〉              |
| プッシュ通知する情報の選択                                                               | 下にスクロール          |
| <b>込</b> 避難情報<br>オン                                                         | >                |
| 新たまでは<br>地震情報<br>歴史には<br>第急地震波                                              | ₩ <b>4</b> )     |
| 災害情報 マップ                                                                    | ● ●   防災手帳 設定    |

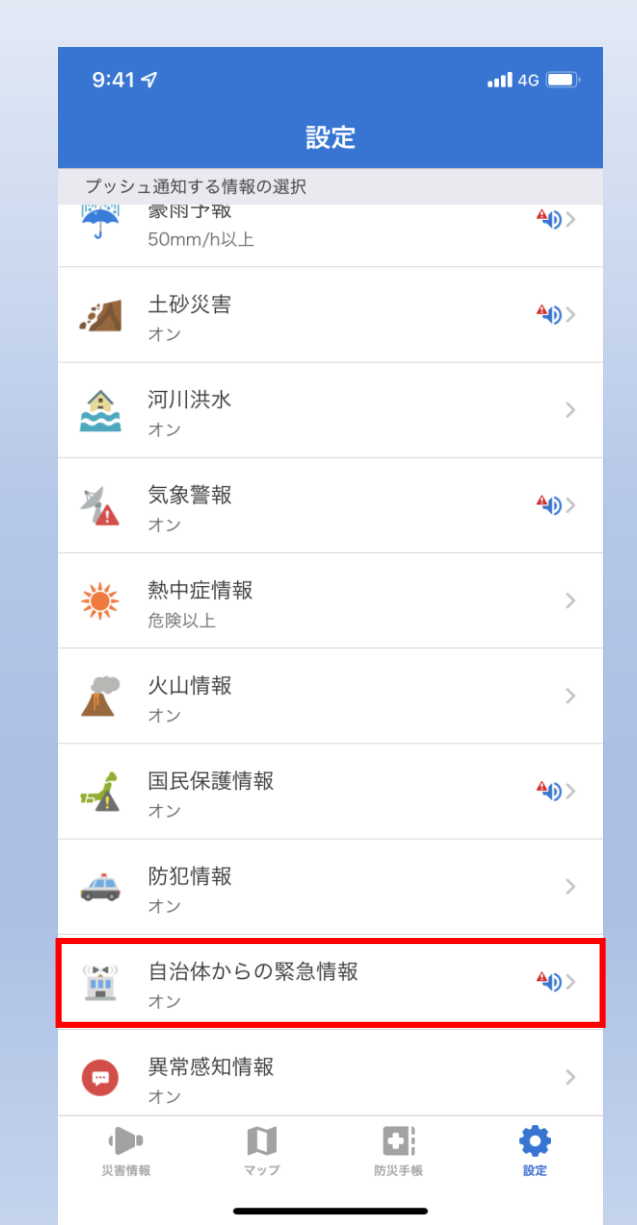